## F.A.R.M.

## **Expand All / Collapse Options**

**1. Expand All**: This option allows the user to expand the profile tree with a single command.

A. Right click on a desired level Grower - Farm - Field. Select the Expand All option.

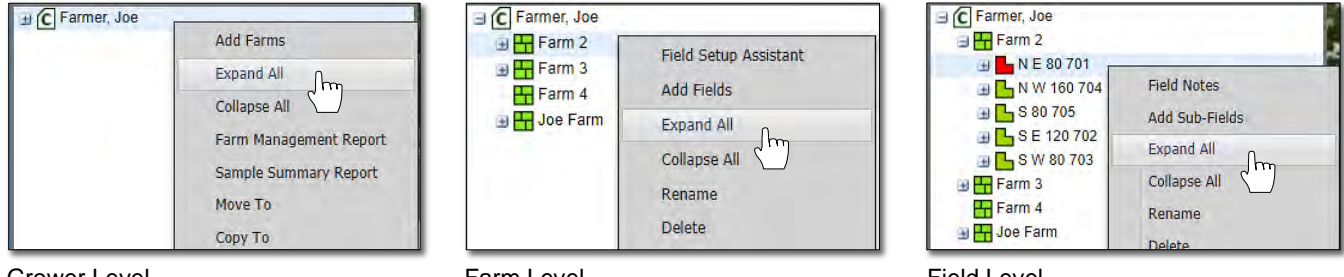

Grower Level

Farm Level

Field Level

B. All layers will expand automatically and display all data in the profile.

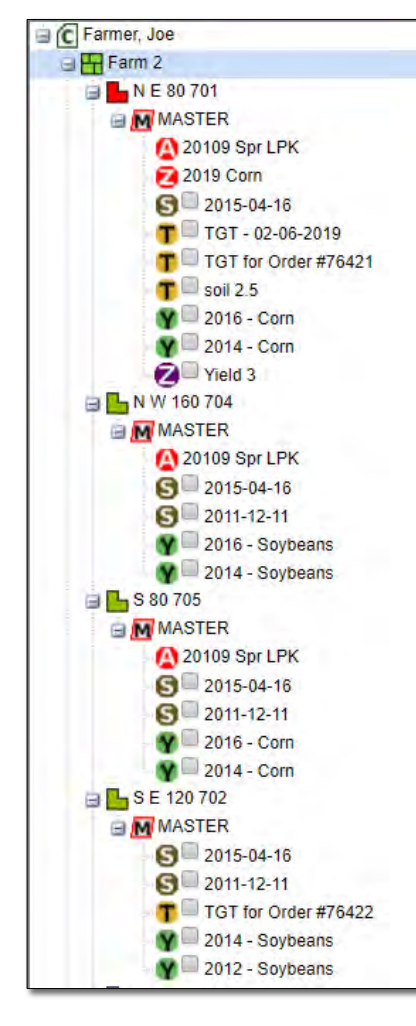

*Note:* Check off the **Most Recent** filter check box if you want to see all historic data under a profile.

| 1/01/2019         | to [ | 02/11/2010 |         |   |
|-------------------|------|------------|---------|---|
| L.Q.01/01/2013    | - co | 02/11/201  | , itini | - |
| Data Type Filters | _    | _          | _       | E |
| Select All        |      |            |         |   |
| V 🗣 🗸 🙆           | v 😒  | V V        | 2       | 1 |
| v S v Z           |      |            | 👿 🚯     |   |
|                   | -    | -          | -0      | - |
| Clear Checked     |      |            |         | 1 |
| E Farmer, Joe     | _    |            |         |   |
| 🖃 🏪 Farm 2        |      |            |         |   |
| 😑 🤚 N E 80 70     | 1    |            |         |   |

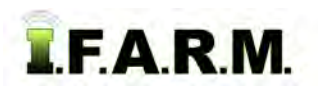

Expanding / Collapsing Levels continued...

- 2. Collapse All: This option allows the user to collapse an open profile with a single command.
  - A. Right click on an opened desired level Grower Farm Field. Select the Collapse All option.

| Farm 2                     | Add Farms                                    | Farm 2                                  |                                     | 🖃 开 Farm 2                                                                      |                               |
|----------------------------|----------------------------------------------|-----------------------------------------|-------------------------------------|---------------------------------------------------------------------------------|-------------------------------|
| □ ■ N E 80<br>□ MAS<br>0 2 | Expand All<br>Collapse All                   | □ ► N E 80 70 <sup>-</sup><br>□ M MASTE | Field Setup Assistant<br>Add Fields | ■ N E 80 701 ■ MASTER 20109 Sp                                                  | Field Notes<br>Add Sub-Fields |
| <b>2</b> 2<br><b>3</b> 2   | Farm Managen Report<br>Sample Summary Report | <b>2</b> 2011<br><b>3</b> 2             | Expand All<br>Collapse All          | <ul> <li>2019 Cor</li> <li>2015-0</li> <li>■ 2015-0</li> <li>■ TGT -</li> </ul> | Expand All<br>Collapse All    |
|                            | Move To                                      |                                         | Rename                              | TGT fo                                                                          | Rename                        |

Grower Level

Farm Level

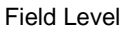

**B.** The level will close up immediately.

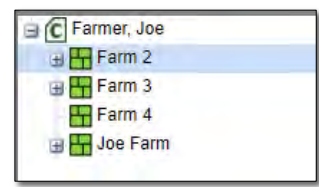